## MANUAL DO WEB APP

Para gerenciar usuários (técnicos e clientes finais), divisórias e painéis CityMesh, acesse citymeshapp.deitres.com usando o e-mail e a senha fornecidos pela **Deitres.** 

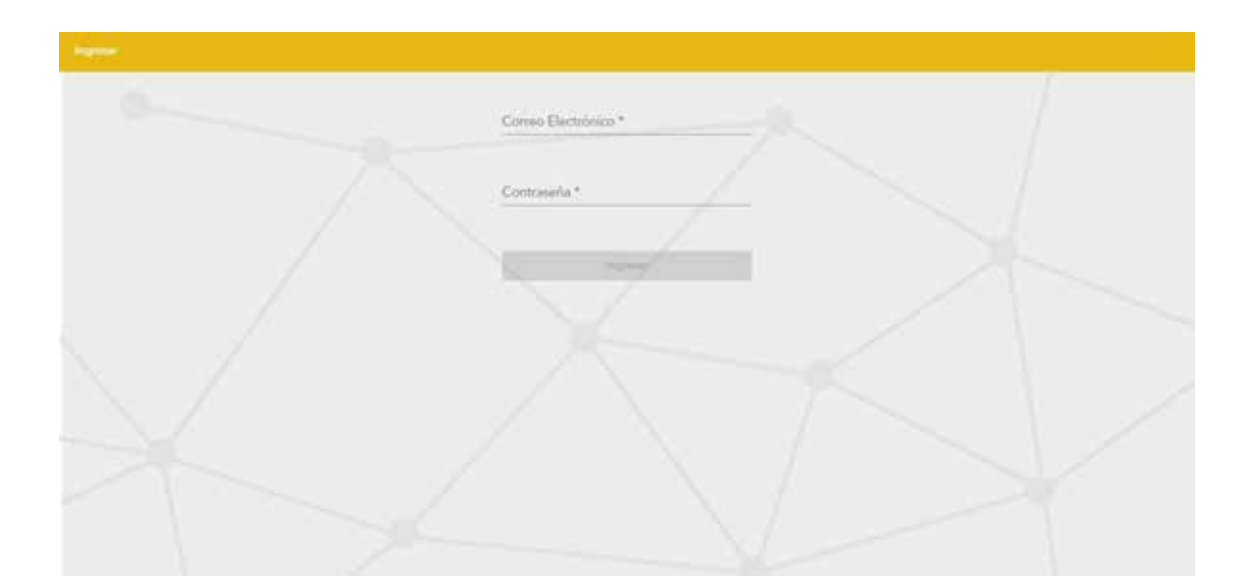

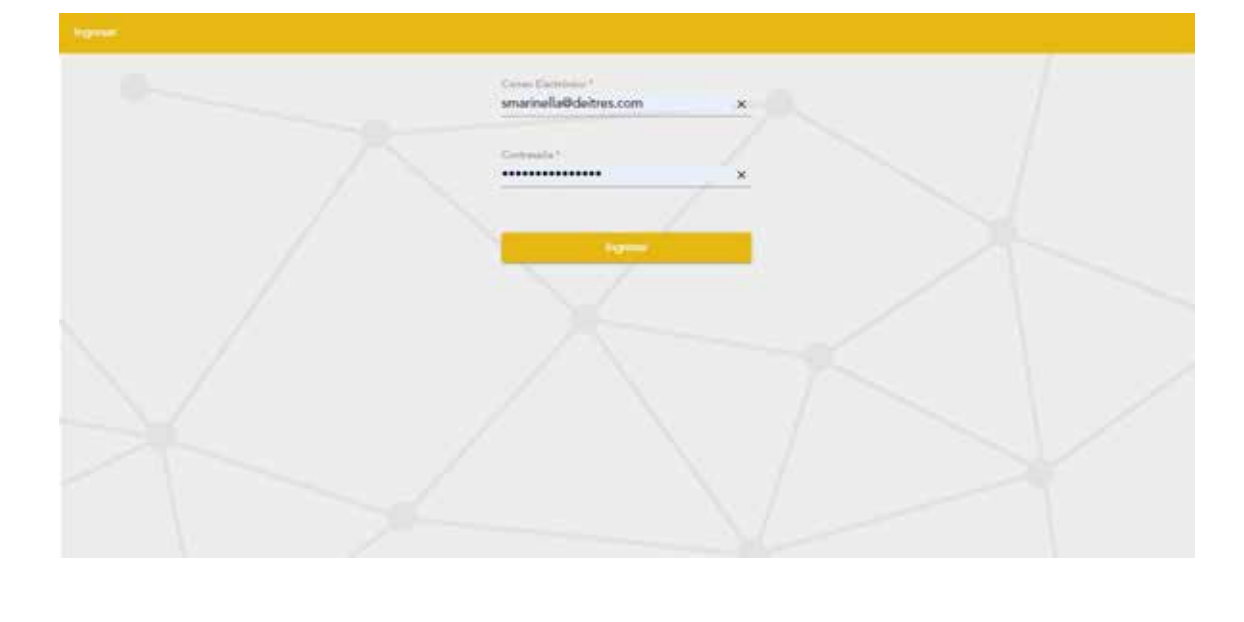

### Usuários

Uma vez dentro da plataforma web, poderemos ver a visão dos usuários. Uma série de ações pode ser realizada com todas elas:

Novo Usuário: eles podem ser clientes finais, aos quais designaremos então divisórias associadas a painéis, ou técnicos, que realizarão as instalações, adições de divisórias e serviços técnicos. Teremos que ter o endereço de e-mail, nome e sobrenome prontos para poder carregá-los. A senha é criada automaticamente ao clicar em Gerar, recomenda-se salvar esta senha e depois enviá-la para o cliente, pois não pode ser lida novamente. O cliente entra pela primeira vez com esta senha gerada e o CityMesh App pede a ele/ela que a mude para uma senha pessoal. Finalmente, você pode configurar o tempo de acesso seguro (em milissegundos), por padrão este campo tem um valor de 60 segundos.

| CITYIIIESH CITYII      | ricores Parties |           |         |           |     |                     | Define Sectors Cover Sector |
|------------------------|-----------------|-----------|---------|-----------|-----|---------------------|-----------------------------|
| Винсан иншерое         |                 |           |         |           |     |                     | C Manufacture               |
| Eyed                   | Northy          | Apatholic | Ten     | Factorian | Ann | Tamps de missos (m) | Automa                      |
| demo@demo.com          | Demo            | Demo      | Final   | 1         | si  | 60000               | 10                          |
| tech@tech.com          | Tech Test       | Tach Test | Tecnico | 0         | si  | 60000               | 10                          |
| omar@deltres.com       | Omar            | Roselli   | Final   | e.        | 5   | 60000               | 10                          |
| belev@deibex.com       | Seller          | Ponce     | Final   | 0         | 51  | 60000               | 10                          |
| sze@deltres.com        | f.re            | Raming    | Tecnico | e.        | 51  | 60000               | 10                          |
| julian@deltres.com     | Jolan           | Volpi     | Final   |           | (9) | 60000               | 10                          |
| juliantech@deitows.com | Julian          | Volpi     | Tecnico | 0         | si  | 80008               | 10                          |
| juaritech@deitres.com  | Juan            | Pedroche  | Tecnico | 0         | -90 | 60000               | 10                          |
|                        |                 |           |         |           |     | Artists prepápia    | 21 - 1.2542 - 5             |

| CITYHESH Ment M          | Ories, Dealers                   |    |                   |            | Teles Server Constant |   |
|--------------------------|----------------------------------|----|-------------------|------------|-----------------------|---|
| Barry station            |                                  |    |                   |            | C Hannis Universit    | 1 |
| Freed                    | , Nuevo Usuario                  |    |                   |            | Access                | i |
| demo@demo.com            | Tecnico                          |    |                   |            | 10                    |   |
| tech@tech.com            | A Laure Descents                 |    |                   | an a       | 10                    |   |
| onal Odeltres.com        | tecnico01@seguridad.com          | ×. | General           | LRidtunije | 10                    |   |
| belevilidatres.com       | Pedro                            |    | Audul.*<br>Garcia |            | 10                    | 1 |
| eze@deltres.com          | Second Second Second             |    |                   |            | 10                    |   |
| jularibidetres.com       | 40000<br>Design or collesgardist |    |                   | <u>a</u> . | 10                    |   |
| paliantechtEchistras.com |                                  |    | _                 | _          | 10                    |   |
| juantech@daitues.com     | 2                                |    | Aama              | Cancelar   | 10                    |   |
|                          |                                  |    |                   |            |                       | - |

Una vez que se haga click en **"Agregar Usuario"**, se le enviará un mail automático al mail cargado donde se le informará la

Artesda per piezie 20 • 1.22 m 22 <

2

un mail automático al mail cargado donde se le informará la contraseña de acceso a la aplicación.

Editar Usuário: quando o usuário já tiver sido criado, ele pode ser editado para alterar qualquer um dos campos previamente configurados. Isto significa que se cometemos um erro ao definir um usuário como técnico, quando na verdade era um cliente final, ou se o nome e sobrenome têm um erro que precisamos corrigir, podemos fazê-lo. Além disso, permite-nos regenerar as senhas dos usuários e branquear ambos os PINs. Quando a senha é regenerada, devemos enviá-la ao nosso usuário e ele deve trocá-la por uma

senha pessoal. Por outro lado, se os PINs de desarme forem branqueados, o usuário poderá redefini-los como quiser.

| Enel Neeter Agelia Tee Persona Adva Terrar in even ma<br>Agence@detres.com.ar Hemin Genco Tecnico 8 Si 80000<br>tecnico01@segaridad.com Pedro Gencia Tecnico 0 Si 80000 | CITYIIESH News New      | iens Parales |        |         |          |    |                                                                                                    | Orient Lettings Correction |
|----------------------------------------------------------------------------------------------------|-------------------------|--------------|--------|---------|----------|----|----------------------------------------------------------------------------------------------------|----------------------------|
| Agencod@deltres.com.ar     Hersin     Genco     Tecnico     0     Si     60000       bscricc010@segaridad.com     Pedro     Gencia     Tecnico     0     Si     60000   | End                     | Tender       | Sec.   | The l   | Partonea | -  | the second second second second second second second second second second second second second second second s | č                          |
| tecnico/10%seguridad.com Pedro Garcia Tecnico A Si 60000                                                                                                    | hgenco@deltres.com.ar   | Heman        | Genco  | Tecnico | 0        | 51 | 60000                                                                                                    | Sun                        |
|                                                                                                    | techico01@seguridad.com | Pedro        | Garcia | Tecnico | 0        | 51 | 60000                                                                                                    | 10                         |
|                                                                                                    |                         |              |        |         |          |    |                                                                                                    |                            |

|                          | seat, News                         | <br>- Thirden ( Territory )   - Carton Service |
|--------------------------|------------------------------------|------------------------------------------------|
| duice usually            | Modificar Lisuatio                 | C Dury Dawn                                    |
| Ind                      | Tax*                               | <br>Arrest.                                    |
| Igencollidations carm an | HUNG                               | <br>10                                         |
| tecnica014begandad.com   | tecnicol14seguidad.com x Begenetie | 10                                             |
|                          |                                    |                                                |

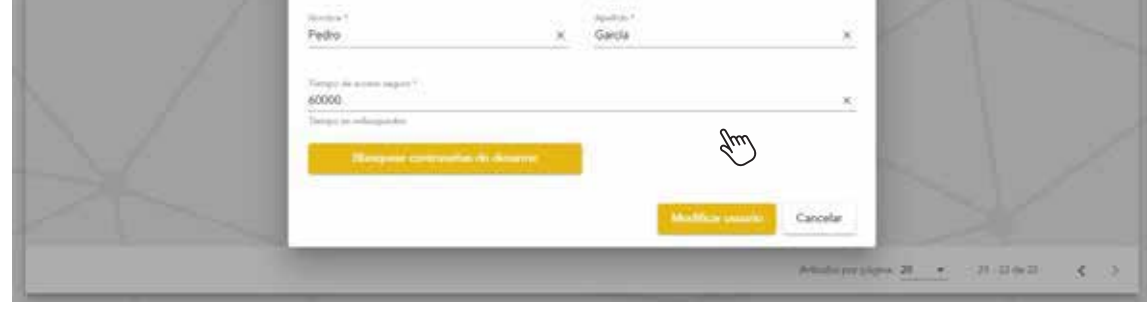

Desabilitar temporariamente o usuário: tornará este usuário incapaz de usar o CityMesh App, seja técnico ou final. Esta ação é reversível e pode ser reativada sem perda de informações do usuário.

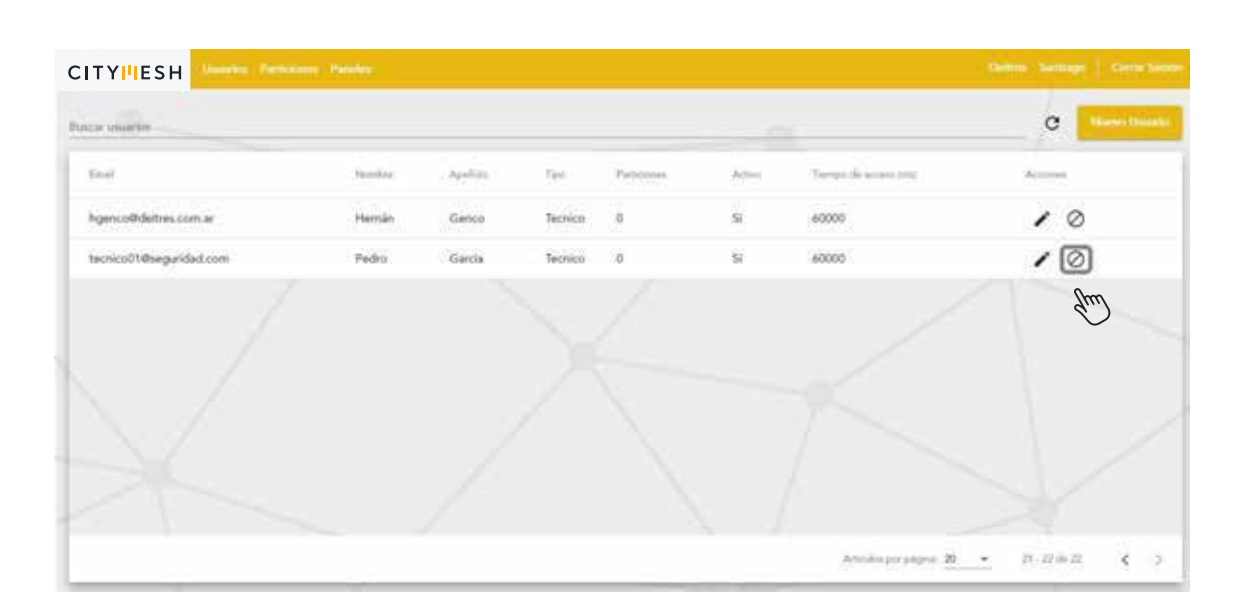

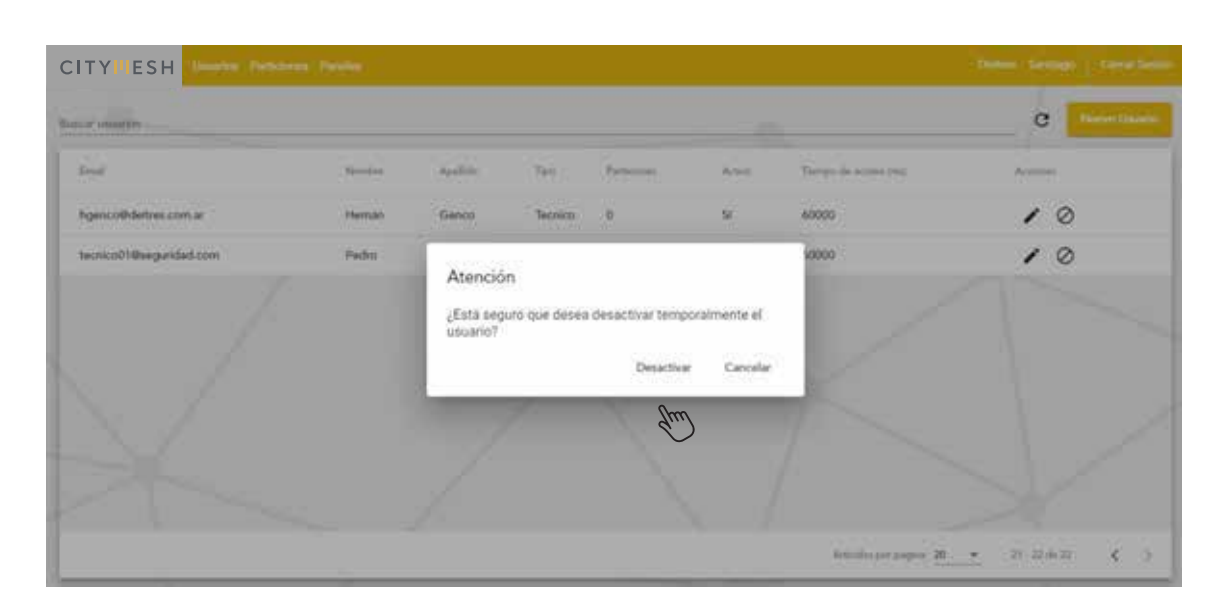

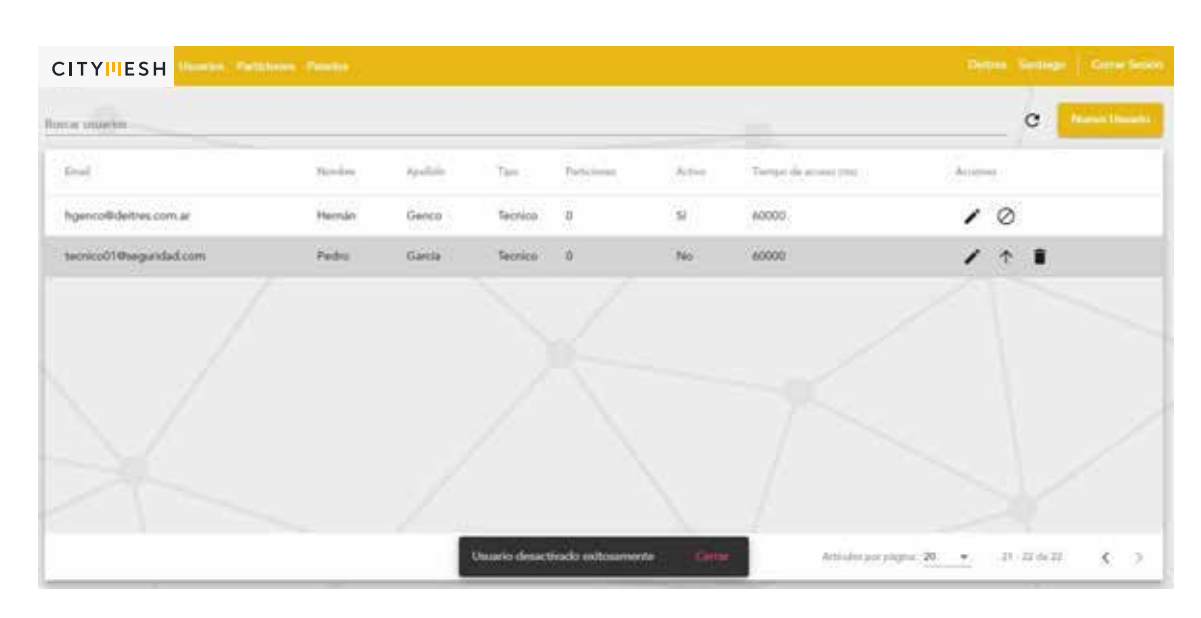

Exclusão de um usuário: após ter desativado temporariamente um usuário, você pode apagá-lo permanentemente. Fazendo isso, perderemos as informações associadas a ela e, para tê-las de volta em nosso sistema, teremos de criar um novo usuário.

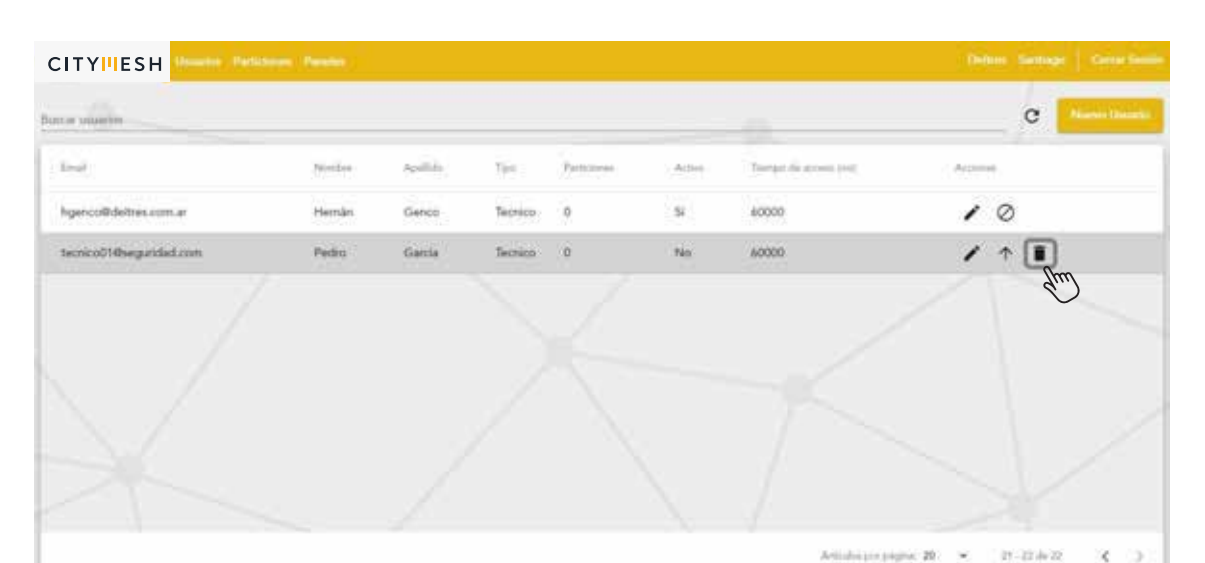

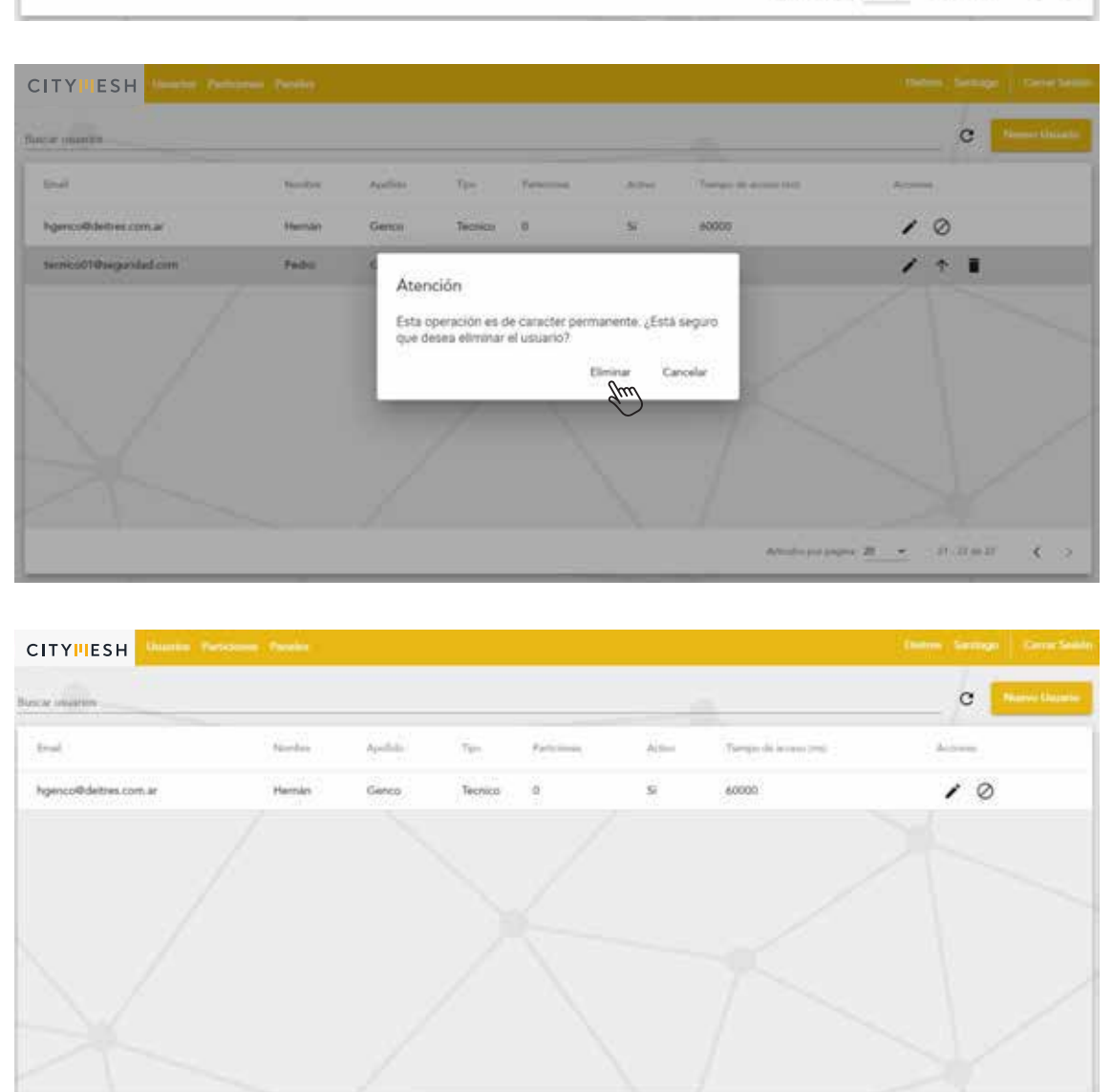

## Partições

Podemos acessar a visão de partição onde podemos realizar ações muito semelhantes às realizadas na visão do usuário, mas preenchendo outros tipos de campos. Temos então:

Articulus por polytica 20 🔹 21 - 21 do 21 🖌 🖌 🌖

Nova Partição: Para isso, devemos ter o nome, o endereço, o número de conta e os usuários que designaremos para a partição. É extremamente importante associar todos os usuários finais que irão utilizar esta partição, para isso devemos tê-los criado previamente. Além disso, você pode definir se deve ou não habilitar o suporte técnico nesta partição. Opcionalmente, você pode deixar uma nota com informações adicionais que você considere relevantes.

| ar Particiones           |       |          |                  |         |              |          |        | c 🚺 |
|--------------------------|-------|----------|------------------|---------|--------------|----------|--------|-----|
| pertes                   | Carta | Final    | <b>Receptors</b> | Signate | Nº Partición | Ovietre. | Access |     |
| Micina Deitres           | Алла  |          |                  | 5       |              | D        | 1      | 0   |
| Casa de Juani            | 0666  | 7DC787FD | Deitres App      | 36      | 0            | 0        | 1      | 0   |
| imulador                 | AABB  | 3ABBCCDD | Deitres App      | 5       | 0            | 5        | 1      | 0   |
| asa de Tomy              | 7799  | 776DABF6 | Deitres App      | 9       | 0            | 1        | 1      | 0   |
| lasa de Gus              | 1235  | 7004957A | Deltres App      | 5       | 0            | 0        | 1      | Ø   |
| hueba asignación Juani   | 0667  |          | Deitres App      | 5       | 5            | 0        | 1      | 0   |
| antago                   | 7795  | 73A27720 | Deitres App      | 9       | 0            | 2        | 1      | 0   |
| lasa de Tomy - Siek W/Fi | 7794  | 798D5373 | Deitres App      | 5       | 0            | 0        | 1      | 0   |
|                          |       |          |                  |         |              |          |        |     |

| ar Patterionne            | _                           |   |                                               |    |                                                                                                    | c | Hanna Parts |
|---------------------------|-----------------------------|---|-----------------------------------------------|----|----------------------------------------------------------------------------------------------------|---|-------------|
| ketin                     | Nueva Partición             |   |                                               |    | Usuarios                                                                                                    |   |             |
| Oficina Delbes            | handine *                   |   | Milmon Aryaneta *                             |    | No hay usuance asignados -                                                                                              | 0 |             |
| Casa de Juani             | Estudio Jurídico            |   | AB12                                          | ×  |                                                                                                    | 0 |             |
| enulador                  | Diversit *<br>Samiento 3930 | × | Halaffer anyor ta hai musi <sup>a</sup><br>Si |    | Disponibles                                                                                                    | 0 |             |
| asa de Tomy               |                             |   |                                               |    | Bacar thuano                                                                                                    | 0 |             |
| na de Gun                 | Note: )                     |   |                                               | 14 | Pedroche Juan - juandolettres.com     Ponce Belén - belen@deltres.com     Ponce Belén - belen@deltres.com               | 0 |             |
| ueba alignación Juani     |                             |   |                                               |    | Roselli Omar - omar@dettres.com                                                                                         | 0 |             |
| intiago                   |                             |   |                                               |    | <ul> <li>Al annotar updation be in engines or sidilge for Essentation pairs developed on the<br/>partnerses.</li> </ul> | 0 |             |
| asa de Torry - Sink WFI - |                             |   |                                               |    | Agrope Delision Cancelar                                                                                                | 0 |             |

Editar Partição: Quando a partição já tiver sido criada, ela pode ser editada para alterar qualquer um dos campos previamente configurados. Se a partição já estiver associada a um número MAC, seu número de conta de partição não pode ser editado.

| CITYIIESH CITYIIESH | Participan Parada | (        |             |        |              |          | Datives Serlings   Cerror Serlin |
|---------------------|-------------------|----------|-------------|--------|--------------|----------|----------------------------------|
| lascar Participtum  |                   |          |             |        | -            |          | C Parent Particular              |
| tionine             | Carrie            | Final    | Rangtora    | Separa | Nº Partición | Unartice | Archiven                         |
| Santiago City 8     | 1234              | 683256A5 | Deltres App | 5      | 0            | 0        | 10                               |
| Partición de prueba | 3111              |          |             | s      |              | 0        | 10                               |
| Test                | DADA              | 30000000 | Deitres App | .9     | 0            | 0        | 10                               |
| Production          | 4679              | 63D603C8 | Deitres App | 94     | 9            | 1        | 10                               |
| producción c7       | 4399              | SD21D2FC | Deitres App | s      | 0            |          | 10                               |
| Casa Henry          | 2222              | 6958C358 | Deitres App | 5      | 0            | 0        | 10                               |
| Particion Prueba 2  | EEFF              | 33AABBCC | Deitres App | s      | 1            | (o)      | 10                               |
| Estudio Jurídico    | A812              |          |             | 51     |              | (4.)     | 20                               |

| a Pirticiana        |                     |   |                                 |   |                                                                                                    | - 2 | c  | New Parts |
|---------------------|---------------------|---|---------------------------------|---|----------------------------------------------------------------------------------------------------|-----|----|-----------|
| Number              |                     |   |                                 |   | Usuarios                                                                                                    |     | 24 |           |
|                     | Modificar Partición |   |                                 |   | Actuales:                                                                                                    |     | -  |           |
| Santiago City 8     | Estudio Juridico    | * | AB12                            | × | Cevalios Noclas - nicolnaktivoscion (001)     Pedroche Juan - juani@deltres.com (002)     Reminer Exercise(D), attential@deltres.com (002) | 1   | 0  |           |
| Partición de proeba | 10.000              |   |                                 |   | S Roselli Omar - ortar@deitres.com (004)                                                                                                   | 1   | 0  |           |
| Sect                | Sarmiento 3930      | * | Natilita reprins lasing *<br>Si | - | Disponibles:<br>Buscar Unuiriti                                                                                                    | 1   | 0  |           |
| Produccion          |                     |   |                                 |   | Demo Demo - demo@demo.com                                                                                                    | 1   | 0  |           |
| produccion of       | Notat               |   |                                 | 1 | Final Prueba - pruebalinal@deitres.com Ponce Belén - belen@deitres.com                                                                     | 1   | 0  |           |
| Casa Henry          |                     |   |                                 |   | Santiago Marinella - sfinal@deitres.com     A associ marias ei la espresiat sódgo de Eserener para dertituaria ei la                       | 1   | 0  |           |
| Particion Prueba 2  |                     |   |                                 |   | participae                                                                                                    | 1   | 0  |           |
| Estudio Asideo      |                     |   |                                 |   | Medilicar perinden Cancelar                                                                                                    | 1   | 0  |           |

# Partição Temporariamente Desativada: fará com que esta partição deixe de ser relatada. Esta ação é reversível e pode ser reativada sem perder as informações da partição.

|                     |        |          |             |         |             |                        | Ontree Sertion   1 |              |
|---------------------|--------|----------|-------------|---------|-------------|------------------------|--------------------|--------------|
| Dates Participus    |        |          |             |         |             |                        | c 🛌                | n Partickijn |
| Bareline            | Carrie | Final    | Ranaphora   | Seports | Nº Patision | University             | Accession          |              |
| Santiago City 8     | 1234   | 68325645 | Deitres App | 5       | 0           | ō                      | 10                 | -            |
| Partición de prueba | 3111   |          |             | 8       |             | 0                      | 10                 |              |
| Test                | DADA   | 30000000 | Deitres App | 54      | 0           | 0                      | 10                 |              |
| Produccion          | 4679   | 63D6D3C8 | Deitres App | 9       | 0           | 1                      | 10                 |              |
| produccion c7       | 4399   | SD21D2FC | Deitres App | 51      | Ω.          | 1                      | 10                 |              |
| Casa Henry          | 2222   | 6958C356 | Deitres App | 5       | 0           | 0                      | 10                 |              |
| Particion Prueba 2  | EEFF   | 33AABBCC | Debes App   | s       | 1           | 0                      | 10                 |              |
| Estudio Jurídico    | A812   |          |             | 51      |             | 34.1                   | 10                 |              |
|                     |        |          |             |         |             | Armoles (or pages), 20 | - Guu              | < >:         |

| CITYHESH            |       |             |                      |                   |           |                      |                 |
|---------------------|-------|-------------|----------------------|-------------------|-----------|----------------------|-----------------|
| Bascar Participnes  |       |             |                      |                   |           |                      | C Huntberger    |
| //Hinthes           | Cares | Final       | Antophers            | Squita            | Nº Farmin | Distant.             | Actives         |
| Santago City 8      | 1234  | 681256A5    | Domes App            | 9                 | 0         | D                    | 10              |
| Partición de prueba |       | Aten        | ción                 |                   |           | .0                   | 10              |
| (Test)              | DADA  | 30000 ¿Está | seguro que desea dei | sactivar temporal | mente la  |                      | 10              |
| Produccion          | 4679  | 63DEC       | on                   | Describer         | Cancellar | (f)                  | 10              |
| production c?       | 4399  | SOZIE       |                      | Jun               | Cartona   |                      | 10              |
| Casa Herry          | 2222  | 695BC356    | Deitres App          | SR V              | 0         | 0                    | 10              |
| Particion Prueba 2  | REFF  | 33AABBCC    | Deitres App          | -56               | *         | 0.0                  | 10              |
| Estudio Jurídico    | AB12  |             |                      | 9                 |           |                      | 10              |
|                     |       |             |                      |                   |           | Annalasian antine 20 | * 10.204.20 X X |

|                     | · Parassies have | den (    |                     |                 |              |              | (Q.         | linn Sanlage | Generative       |
|---------------------|------------------|----------|---------------------|-----------------|--------------|--------------|-------------|--------------|------------------|
| Butcar Particionas  |                  |          |                     |                 | -            |              |             | c 🚺          | Annia Particilia |
| North               | Guess            | Paral    | Barghina            | logaria         | Nº Participe | Nomitie      | Access      |              |                  |
| Santiago City 8     | 1234             | 68325645 | Deltres App         | 9.              | 0            | 0            | 10          |              |                  |
| Partición de prueba |                  |          |                     | si              |              | 0            | 10          |              |                  |
| Test                | DADA             | 30000000 | Debes App           | 9               | 0            | .0           | 10          |              |                  |
| Produccion          | 4679             | 630603C8 | Deitres App         | si              | 0            | 1            | 10          |              |                  |
| produccion c7       | 4399             | 502102FC | Deltres App         | 51              | 0            | 1            | 10          |              |                  |
| Casa Henry          | 2222             | 695BC356 | Deltres App         | 5               | 0            | 0            | 10          |              |                  |
| Particion Prueba 2  | EEFF             | 33AA88CC | Deltres App         | 54              | ा ।          | i di         | 10          |              |                  |
| Estudio Jurídico    | A812             |          |                     | S               |              | 4            | 1 1         | 1            |                  |
|                     |                  |          | Partición desactivo | do exitosamente | Gine         | Attisto po p | igna 20 🔹 🕈 | 21-22-in-29  | $\sim$ $>$       |

Eliminação da partição: após uma partição ter sido desativada temporariamente, ela pode ser permanentemente eliminada. Fazendo isso, perderemos as informações associadas a ela e, para tê-las de volta em nosso sistema, teremos de criar uma nova partição.

|                     | <ul> <li>Participante - Parte</li> </ul> |          |             |       |        |            | Deiten Serdege       | Carrie Selate |
|---------------------|------------------------------------------|----------|-------------|-------|--------|------------|----------------------|---------------|
| Buscar Participhes  |                                          |          |             |       |        |            | c                    | ans Person    |
| Nerdra              | Coartie                                  | Freed.   | Resigners   | taxe. | NPROCO | Usame'     | Access               | 1             |
| Santiago City 8     | 1234                                     | 683256A5 | Deitres App | 9     | 0      | 0          | 10                   |               |
| Partición de prueba | 1111                                     |          |             | 5     |        | 0          | 10                   |               |
| Test                | DADA                                     | 30000000 | Deitres App | si    | 0      | 0          | 10                   |               |
| Produccion          | 4679                                     | 63D6D3C8 | Deitres App | 54    | a      | t.         | 10                   |               |
| produccion c?       | 4.399                                    | 502102FC | Deitres App | si    | 0      | 1          | 10                   |               |
| Casa Henry          | 2222                                     | 6958C358 | Deitres App | si    | 30     | 0          | 10                   | - 1           |
| Particion Prueba 2  | EEFF                                     | 33AA8BCC | Deitres App | 9     | 35     | 0          | 10                   |               |
| Estudio Jurídico    | AB12                                     |          |             | s     |        | 4          |                      |               |
|                     |                                          |          |             |       |        | Amila po p | ges 20 + 23 77 de 11 | \$ 2          |

| CITYMESH            | r Hannand Pain |          |                         |           |              |        |         | 1044       | n Gerlage | Cetter Sealth |
|---------------------|----------------|----------|-------------------------|-----------|--------------|--------|---------|------------|-----------|---------------|
| Bace Petitions      |                |          |                         |           |              |        |         |            | c 🚺       |               |
| (Marine)            | (Carda)        | Paul -   | hopping                 | Topote    | Nº Partalan  | 100000 | - VALLE | <u>1</u> 3 |           | 1             |
|                     |                |          |                         |           |              |        | ÷       | -          |           |               |
| Santiago City 8     | 1234           | 683756AS | Deltres App             | <u>9</u>  | 0            | 0      | 1       | 0          |           |               |
| Partición de prueba | m              |          | Atención                |           |              | 0      | 1       | 0          |           |               |
| Test                | DADA           | 30000000 | Esta operación es de c  | 0         | 1            | 0      |         |            |           |               |
| Production          | 4679           | 6306030  | que desea eliminar la p | artición? |              | 3      | 1       | 0          |           |               |
| production c7       | 4399           | 502102F  |                         | 2,000     | na castear   | 5      | 1       | 0          |           |               |
| Case Henry          | 2222           | 6958(356 | Deltres App             | 54        | 0            | 0      | 1       | 0          |           |               |
| Particion Prueba 2  | EEFF           | SAABBOC  | Detres App              | -<br>92   | 5 <b>9</b> 3 | 0      | 1       | 0          |           |               |
| Estudio Jurideo     | AB12           |          |                         | 59        |              | 30     | 1       | ÷          |           |               |
|                     |                |          |                         |           |              |        |         |            |           |               |

CITYHESH с Reul Nº Facility Marchen Casta Receptoral. **Supply** (Deserve) Access Partición de Prueba 0 ABCD 33AABBCC Deltres App ŚĒ. 10 ÷ Santiago City 8 1234 683256A5 Deitres App si 0 0 10 10 Partición de prueba 1111 51 0 0 10 Test DADA 30000000 Deitres App 51 0 4679 63D6D3CB Produccion Deitres App 51 0 1 10 4399 5D21D2FC Deitres App ŝ Ö. 10 produccion c7 0 Particion Prueba 2 EEFF 33AA88CC 10 Deltres App 0 21-20-0-20 sporpiętes 20 👻 S 30

## Painéis

Você pode acessar a visualização do painel onde você pode fazer algumas das mesmas ações que os usuários e as partições têm. Ele não possui a funcionalidade Novo Painel, pois é criado automaticamente quando o painel instalado informa pela primeira vez, nem a funcionalidade Desativar Painel. Tampouco podem ser apagados. A única coisa que pode ser feita é então:

Painel de edição: embora você não possa alterar a maioria dos campos, você pode deixar uma nota. Além disso, você pode verificar o status dos links.

| CITYNES        | н          | n Particiones I | Pareles        |                   |                |                         | Detro                     | Serling | i .om | ar Sentire |
|----------------|------------|-----------------|----------------|-------------------|----------------|-------------------------|---------------------------|---------|-------|------------|
| Botcar payeles |            |                 |                |                   |                |                         |                           | 1       |       | c          |
| /MAC           | Tpe        | Respons         | Satul Mash (b) | Satul Elsamat (NJ | Suited WPL (%) | SID WFI                 | S Robard                  | Marine  |       | -          |
| 7DC787FD       | City Panal | Deitres App     | 0              | 100               | 43             | Radwiff                 | esto es una nota de admin |         |       |            |
| SASBCCDD       | City Panel | Deitres App     | 57             | 100               | 68             | Otrawifi                | esto es una nota de admin | 1       |       |            |
| 776DA8F6       | City Panel | Deitres App     | 0              | 100               | 100            | holacomoteva            | esto es una nota de admin | 1       |       | - 1        |
| 7004957A       | City Panel | Deitres App     | 0              | 100               | 100            |                         |                           | 1       |       |            |
| 73A27720       | City Panal | Deitres App     | 0              | 100               | 100            | Depto2                  | esto es una nota de admin | 1       |       |            |
| 79805373       | City Panel | Deitres App     | 0              | 100               | 100            | Miwifi                  | esto es una nota de admin | 1       |       |            |
| 7FD7A4B3       | City Panel | Deitres App     | 0              | 100               | 95             | WiFi-Amet-308z          | esto es una nota de admin | 1       |       |            |
| 7320DF7C       | City Panel | Deltres App     | 0              |                   | 100            | Fibertel WIFI037 2.4GHz |                           | 1       |       |            |
|                |            |                 |                |                   |                |                         |                           |         |       |            |

| Articulos por pligina | 20 | $\mathbf{Y}_{i}$ | 1-20 do 30 | - 20 | > |
|-----------------------|----|------------------|------------|------|---|

| e panalas ) |            |             | Martin                     |                      |                    |      |    |  |
|-------------|------------|-------------|----------------------------|----------------------|--------------------|------|----|--|
| NC:         | Trans.     | Response    | MAC MAC                    | Tem                  |                    | diam |    |  |
| DC787FD     | City Panel | Deitres App | 70(710780                  | City Panel           | ma nota de admin   | 1    | i. |  |
| ABBCCOD     | City Panel | Deltres App | Belaylow<br>Deltais App    |                      | età nota de admin  | 1    |    |  |
| ADABF6      | City Panel | Detres App  | Satur Officerat (N)<br>100 | Sadul Mardo (SJ<br>O | ana nota de admin  | 1    |    |  |
| 04957A      | City Panel | Deitres App | 550                        | Santai Will (No      |                    | 1    |    |  |
| A27720      | City Panel | Dethes App  | Richards                   | 43                   | na nota de admin   | 1    |    |  |
| 805373      | City Panel | Deitres App | Notas                      |                      | ma nota de admin   | 1    |    |  |
| 074483      | City Panel | Delbes App  | 2                          |                      | ata riota de admin | 1    | 8  |  |
| INDEXC      | City Panel | Detter Ann  |                            | Modificar Cancelar   |                    |      |    |  |

| e pareles | -          |             |                |                    |             |                         |                           | 1      |
|-----------|------------|-------------|----------------|--------------------|-------------|-------------------------|---------------------------|--------|
| AC.       | Tper       | Response    | Safel Mail: (N | Satul Efformat (Ni | Sold WF(16) | 110 WFI                 | (Note)                    | Active |
| OC787FD   | City Panal | Deitres App | 0              | 100                | 43          | Redwift                 | esto es una nota de admin | /1     |
| asccoo    | City Panel | Deitres App | 57             | 100                | 68          | Otowifi                 | esto es una nota de admin | 1      |
| 6DABF6    | City Panel | Deitres App | 0              | 100                | 100         | holacomoteva            | esto es una nota de admin | 11     |
| 04957A    | City Panel | Deitres App | 0              | 100                | 100         |                         |                           | / 1    |
| A27720    | City Panel | Deitres App | ō              | 100                | 100         | Depto2                  | esto es una nota de admin | / 1    |
| 805373    | City Panel | Deitres App | 0              | 100                | 100         | Miwifi                  | esto es una nota de admin | 1.     |
| D7A4B3    | City Panel | Deitres App | 0              | 100                | 96          | WiFi-Amet-308z          | esto es una nota de admin | 11     |
| 20DF7C    | City Panel | Deltres App | 0              |                    | 100         | Fibertal WIFI037 2.4GHz |                           | 11     |

### Processo de instalação do painel

Para instalar um novo painel de alarme, devemos seguir uma série de passos. Primeiro de tudo, é necessário criar um usuário técnico, que instalará o painel de alarme através do CityMesh App, e todos os usuários finais que utilizarão o equipamento. Em seguida, a partição deve ser criada, atribuindo a ela os usuários finais correspondentes. Finalmente, tudo está pronto para uma instalação de sucesso.

#### Processo de desinstalação de um painel

Antes de desinstalar um dispositivo, é aconselhável desativar e excluir todas as partições associadas da aplicação Web. Neste ponto, as partições que foram associadas ao número MAC a ser desinstalado permanecerão no estado depreciado. Com suas partições desativadas e excluídas, você pode proceder à desinstalação do CityMesh do assinante correspondente.

Este equipamento pode ser reutilizado com novos clientes, seguindo as etapas de instalação de um painel normal. É importante mencionar que ao instalar este novo equipamento, as partições que estavam associadas no passado são listadas como depreciadas. Você será perguntado se deseja apagá-los e poderá se livrar deles.